## Сервис заказа лекарств tabletka.by (Республика Беларусь)

- Онлайн-заказы
- Зарезервированные заказы
- Возможные ошибки

В кассовом ПО Artix реализована возможность работы с онлайн-заказами. Если есть онлайн-заказы, то в строке заголовка кассы отобразится иконка корзины с количеством онлайн-заказов:

| 🖸 Мастер           |      | kacca 147<br>v.4.6.197-3890 29.12.21 |
|--------------------|------|--------------------------------------|
| ПРОДАЖА            | N₂ 2 |                                      |
|                    |      | Иконка онлайн-заказов                |
| Скидка: <b>0.0</b> | 0    | Сумма чека: <b>0.00</b>              |

## Онлайн-заказы

 Для выбора онлайн-заказа нажмите клавишу "Отображение списка онлайн-заказов", на экран будет выведен список онлайн-заказов с указанием ФИО, телефона, даты и номера онлайн-заказа:

| 🗋 Мастер   |           |                     | касса 10<br>v.4.6.202-8 | 54 A 15:10<br>619 3 14.03.2 |
|------------|-----------|---------------------|-------------------------|-----------------------------|
| Выбор онла | йн-заказа |                     |                         |                             |
|            | ФИО       | Телефон             | Но                      | мер                         |
|            | ФИО       | Телефон             | Дата                    | Номер                       |
| наталия    |           | +375 (29) 824-94-01 | 2022-02-28 15:35        | 38131                       |
| Юлия       |           | +375 (29) 260-41-38 | 2022-03-10 13:12        | 40150                       |
| Юлия       |           | +375 (29) 260-41-38 | 2022-03-10 13:13        | 40152                       |
|            |           |                     |                         |                             |
|            |           |                     |                         |                             |
|            |           |                     |                         |                             |
|            |           |                     |                         |                             |
|            |           |                     |                         |                             |
|            |           |                     |                         |                             |
|            |           |                     |                         |                             |
|            |           |                     |                         |                             |
|            |           |                     |                         |                             |
|            |           |                     |                         |                             |
|            |           |                     |                         |                             |
|            |           |                     |                         |                             |
|            |           |                     |                         |                             |
|            |           |                     |                         |                             |
|            |           |                     |                         |                             |
|            |           |                     |                         |                             |
|            |           |                     |                         |                             |
|            |           |                     |                         |                             |

Для того чтобы выйти из окна выбора онлайн-заказа, нажмите клавишу "Отмена".

2. Выберите онлайн-заказ, используя клавиши навигации или фильтры. При использовании фильтров в список онлайн-заказов попадают записи, содержащие введенную информацию:

| ] Мастер                  |         |                     | v.4.6.202-8      | 3619 3 14.03. |
|---------------------------|---------|---------------------|------------------|---------------|
| Зыбор онлайн <sup>.</sup> | -заказа |                     |                  |               |
|                           | ΦΝΟ     | 38                  |                  | 150           |
|                           | ФИО     | Телефон             | Дата             | Номер         |
| Юлия                      |         | +375 (29) 260-41-38 | 2022-03-10 13:12 | 40150         |
|                           |         |                     |                  |               |
|                           |         |                     |                  |               |
|                           |         |                     |                  |               |
|                           |         |                     |                  |               |
|                           |         |                     |                  |               |
|                           |         |                     |                  |               |
|                           |         |                     |                  |               |
|                           |         |                     |                  |               |
|                           |         |                     |                  |               |
|                           |         |                     |                  |               |
|                           |         |                     |                  |               |
|                           |         |                     |                  |               |
|                           |         |                     |                  |               |
|                           |         |                     |                  |               |
|                           |         |                     |                  |               |
|                           |         |                     |                  |               |
|                           |         |                     |                  |               |

Для того чтобы выбрать онлайн-заказ, нажмите клавишу "Ввод".

3. Далее будет осуществлен переход в окно просмотра онлайн-заказа, которое содержит информацию о клиенте и список лекарственных препаратов онлайн-заказа:

| 🔾 Мастер                            |                                                   |                                   |               |        |                    |       | касса 164<br>v.4.6.202-8619 | 15:12 |
|-------------------------------------|---------------------------------------------------|-----------------------------------|---------------|--------|--------------------|-------|-----------------------------|-------|
| Онлайн-                             | заказ №                                           | 40150                             |               |        |                    |       |                             |       |
| ФИО:<br>Телефон:<br>Email:<br>Дата: | Юлия<br>+375 (29) 2<br>Julianchik19<br>2022-03-10 | 260-41-38<br>992@mail.ru<br>13:12 |               |        |                    |       |                             |       |
|                                     | Наи                                               | менование                         | Штрих-код     | Кол-во | Итоговое<br>кол-во | Цена  | Итоговая<br>цена            | Сумма |
| Скин-кап і                          | крем 50г N1                                       | , Хеминова                        | 8470000639586 | 1.000  |                    | 46.25 |                             | 46.25 |
|                                     |                                                   |                                   |               |        |                    |       |                             |       |
|                                     |                                                   |                                   |               |        |                    |       |                             |       |
|                                     |                                                   |                                   |               |        |                    |       |                             |       |
|                                     |                                                   |                                   |               |        |                    |       |                             |       |
|                                     |                                                   |                                   |               |        |                    |       |                             |       |
|                                     |                                                   |                                   |               |        |                    |       |                             |       |
|                                     |                                                   |                                   |               |        |                    |       |                             |       |
|                                     |                                                   |                                   |               |        |                    |       |                             |       |
|                                     |                                                   |                                   |               |        |                    | Суми  | 1a: <b>46</b>               | .25   |
| На                                  | зад                                               |                                   | Подобрать     | По     | дтвердить          |       | Отклони                     | 1ТЬ   |

Для того чтобы подобрать лекарственный препарат, нажмите кнопку "Подобрать". Для того чтобы отклонить онлайн-заказ, нажмите кнопку "Отклонить".

Для того чтобы выйти из окна просмотра онлайн-заказа, нажмите кнопку "Назад".

4. После нажатия кнопки "Подобрать" на экран будет выведено окно поиска товара из онлайн-заказа. Выберите товар, используя клавиши навигации или фильтры.

| Мастер                |          |                  |         |       | касса<br>v.4.6.202 | 164 A 15:50<br>8619 3 14.03.2 |
|-----------------------|----------|------------------|---------|-------|--------------------|-------------------------------|
| Тоиск товара          |          |                  |         |       |                    |                               |
|                       |          |                  |         |       |                    |                               |
| ИНН: Test1,Tecт2      |          |                  |         |       |                    |                               |
| Наименование          | Страна   | Производитель    | Остаток | Цена  | Серия              | Годен до                      |
| Скин-кап крем 100г,   |          | Хеминова         | 6.000   | 80    | Test_series        | 10.2030                       |
| Скин-кап крем 50г N1, |          | Хеминова         | 6.000   | 46.25 | Test_series        | 10.2030                       |
|                       |          |                  |         |       |                    |                               |
|                       |          |                  |         |       |                    |                               |
|                       |          |                  |         |       |                    |                               |
|                       |          |                  |         |       |                    |                               |
|                       |          |                  |         |       |                    |                               |
|                       |          |                  |         |       |                    |                               |
|                       |          |                  |         |       |                    |                               |
|                       |          |                  |         |       |                    |                               |
|                       |          |                  |         |       |                    |                               |
|                       |          |                  |         |       |                    |                               |
|                       |          |                  |         |       |                    |                               |
|                       |          |                  |         |       |                    |                               |
|                       |          |                  |         |       |                    |                               |
|                       |          |                  |         |       |                    |                               |
| кин-кап крем 50       | r N1. Xe | минова / 1 / 46. | 25      |       |                    |                               |
|                       | ,,,,,    |                  |         |       |                    |                               |
|                       |          |                  |         |       |                    |                               |

Для того чтобы выбрать товар из списка, нажмите клавишу "Ввод". 5. Введите количество товара и нажмите клавишу "Ввод":

0

Изменить количество в выбранном поле на 1 можно клавишами "+" и "-" на клавиатуре.

| МНН: Test1,Tecr2         Наименование         Страна         Производитель         Остаток         Цена         Серия         Го           Скин-кап крем 100г,          Хеминова         6.000         80         Test_series           Скин-кап крем 50г N1,          Хеминова         6.000         46.25         Test_series           Количество упаковок<br>доступно:         6.000         1         1           Дробное количество (1/5)<br>доступно:          0         0         1         0           ОК (Enter)         Отмена (ESC)         0         0         45.25         50         45.20         45.20         45.20         45.20         45.20         45.20         45.20         45.20         45.20         45.20         45.20         45.20         45.20         45.20         45.20         45.20         45.20         45.20         45.20         45.20         45.20         45.20         45.20         45.20         45.20         45.20         45.20         45.20         45.20         45.20         45.20         45.20         45.20         45.20         45.20         45.20         45.20         45.20         45.20         45.20         45.20         45.20         45.20         45.20                                                                   | ИНН: Test1.Tect2         Наименование         Страна         Производитель         Остаток         Цена         Серия         Годе           Скинкнали крем 100г,          Хеминова         6.000         46.25         Test_series         10           Скинкнали крем 50г N1,          Хеминова         6.000         46.25         Test_series         10           Скинкнали крем 50г N1,          Хеминова         6.000         46.25         Test_series         10           Досбное количество (1/5)                                                              <                                                                                                    | ) Мастер<br>Поиск                                                          | товара                                                                                                    |                                                                                          |                                  |                            |                                         |                                      |                                     |                        |                       | v.4.6.202                                                  | 8619                                                 |
|----------------------------------------------------------------------------------------------------|----------------------------------------------------------------------------------------------------|----------------------------------------------------------------------------|----------------------------------------------------------------------------------------------------|------------------------------------------------------------------------------------------|----------------------------------|----------------------------|-----------------------------------------|--------------------------------------|-------------------------------------|------------------------|-----------------------|------------------------------------------------------------|------------------------------------------------------|
| Наименование         Страна         Производитель         Остаток         Цена         Серия         Го           Скин-кап крем 100г,          Хеминова         6.000         80         Test_series           Скин-кап крем 50г N1,          Хеминова         6.000         46.25         Test_series           Ввод количество упаковок<br>Доступно:         6.000         46.25         Test_series         1           Доступно:         6.000         0         0         0         0           Дробное количество (1/5)<br>Доступно:          0         0         0         0           ОК (Enter)         Отмена (ESC)          0         0         0         0         0         0         0         0         0         0         0         0         0         0         0         0         0         0         0         0         0         0         0         0         0         0         0         0         0         0         0         0         0         0         0         0         0         0         0         0         0         0         0         0         0         0         0         0                                                                                                    | Наименование         Страна         Производитель         Остаток         Цена         Сери         Годе           Скин-кап крем 100г,          Хеминова         6.000         80         Test_series         10           Скин-кап крем 50г N1,          Хеминова         6.000         46.25         Test_series         10           Скин-кап крем 50г N1,          Хеминова         6.000         46.25         Test_series         10           Пробное количество (1/5)           0          0           Доступно:           0          0           ОК (Enter)          0                                                <                                                                                     | MHH: Tes                                                                   | st1.Tec⊤2                                                                                                    |                                                                                          |                                  |                            |                                         |                                      |                                     |                        |                       |                                                            |                                                      |
| Скин-кап крем 100г,          Хеминова         6.000         80 Test_series           Скин-кап крем 50г N1,          Хеминова         6.000         46.25         Test_series           Ввод количество<br>доступно:         6.000         доступно:         1           Дробное количество (1/5)<br>доступно:          0           ОК (Enter)         Отмена (ESC)         0           Скин-кап крем 50г N1, Хеминова / 1 / 46.25         Хека 202 маза         Количество (1/5)<br>доступно:            ОК (Enter)         Отмена (ESC)         Скин-кап крем 50г N1, Хеминова / 1 / 46.25         Количество (1/5)         2000 маза           Ок (Enter)         Отмена (ESC)         Количество (1/5)         2000 маза         2000 маза           Скин-кап крем 50г N1, Хеминова / 1 / 46.25         Скин-кап крем 50г N1, Хеминова / 1 / 46.25         Скин-ка (1/5)         2000 маза           ОК (Епter)         Отмена (ESC)         Колиза         Каза 2000 маза         2000 маза           Скин-ка тере колиза         Колиза         Спарта (1/5)         2000 маза         2000 маза           Обла стара         Сала 2000 маза         Сала 2000 маза         2000 маза         2000 маза           Скин-ка тере колиза         Колиза         Колиза         Колиза         Колиза | Скин-кап крем 50г N1, Кеминова 6.000 40.7 Тездегіев 10<br>Скин-кап крем 50г N1, Кеминова 6.000 46.23 Тездегіев 10<br>Ввод количества<br>Количество упаковок<br>доступно: 6.000<br>Дробное количество (1/5)<br>доступно:<br>ОК (Enter) Отмена (ESC)<br>ОК (Enter) Отмена (ESC)<br>Осле подбора всех лекарственных препаратов из онлайн-заказа станет активной кнопка "Подтвердить":<br>                                                                                                    | innin rec                                                                  | Наименован                                                                                                    | ие                                                                                       | Страна                           | Прои                       | зводитель                               | Ост                                  | аток                                | Цена                   | c                     | Серия                                                      | Годе                                                 |
| Скин-кап крем 50г N1,         -         Хеминова         6.000         46.25 Test series           Ввод количества         Количество упаковок<br>доступно:         1         1           Дробное количество (1/5)<br>доступно:         0         0         0           ОК (Enter)         Отмена (ESC)         0           ОК (Enter)         Отмена (ESC)         0           Ок пере сели сели сели сели сели сели сели сел                                                                                                    | Скинналат крем 50г N1,          Хеминова         6.000         46.25         Таяс зенее         10           Ввод количества           Количество улаковок                                                                                                    | Ски                                                                        | н-кап крем 10                                                                                                    | 0г,                                                                                      |                                  | X                          | еминова                                 |                                      | 6.000                               | 8                      | 0 Te                  | st series                                                  | 10.                                                  |
| Ввод количества           Количество упаковок<br>доступно:         6.000           Дробное количество (1/5)<br>доступно:            ОК (Enter)         Отмена (ESC)                                                                                                    | Ввод количества           Количество упаковок<br>доступно: 6.000         1           Дробное количество (1/5)<br>доступно:         0           ОК (Enter)         Отмена (ESC)                                                                                                    | Ски                                                                        | н-кап крем 50                                                                                                    | г N1,                                                                                    |                                  | X                          | еминова                                 |                                      | 6.000                               | 46.2                   | 5 Te                  | st_series                                                  | 10.                                                  |
| Количество упаковок<br>доступно: 6.000       Дробное количество (1/5)         Доступно:       ОК (Enter)         ОК (Enter)       Отмена (ESC)                                                                                                    | Количество упаковок<br>доступно: 6.000<br>Дробное количество (1/5)<br>доступно:<br>ОК (Enter) Отмена (ESC)<br>ОК (Enter) Отмена (ESC)<br>ОК (Enter) Отмена (ESC)<br>Скин-кап крем 50г N1, Хеминова / 1 / 46.25<br>Осле подбора всех лекарственных препаратов из онлайн-заказа станет активной кнопка "Подтвердить":<br>Мастер<br>Онлайн-заказ № 40150<br>ФИ: Колия<br>Телефон: +375 (29) 260-41-38<br>Етан: јишалслік 1992 gmail.ru<br>Дата: 2022-03-10 13:12<br>Наименование Штрих-код Кол-во Итоговас Цена Итоговас С<br>Кол-во Сена Кол-во Итоговас Сена Сена Сена Сена Сена Сена Сена Сена                                                                                                    |                                                                            |                                                                                                    |                                                                                          |                                  | Ввод н                     | оличест                                 | ва                                   |                                     |                        |                       |                                                            |                                                      |
| ОК (Enter)       Отмена (ESC)         СКИН-КАП КРЕМ 50г N1, Хеминова / 1 / 46.25         осле подбора всех лекарственных препаратов из онлайн-заказа станет активной кнопка "Подтвердит<br>Мастер         СКИН-Заказ № 40150         ФИО:       Колия         Телефон:       +375 (29) 260-41-38         Етанай:       Julianchik1992@mail.ru         Дата:       2022-03-10 13:12         Наименование       Штрих-код       Кольо       Иготовас<br>кольо       Цена       Иготоваа<br>цена                                                                                                    | ОК (Enter)         Отмена (ESC)           СКИН-КАП Крем 50г N1, Хеминова / 1 / 46.25         Ссин-кап крем 50г N1, Хеминова / 1 / 46.25           Осле подбора всех лекарственных препаратов из онлайн-заказа станет активной кнопка "Подтвердить":         Кастер           Онлайн-заказ № 40150         Коляя           ФИС:         Коляя           Телефон:         +375 (29) 260-41-38           Етані:         Julianchik1992@mail.ru           Дата:         2022-03-10 13:12           Наименование         Штрих-код         Кол-во         Итоговае<br>кол-во         Цена         Стоговае<br>цена         Скин-кап крем 50r N1, Хеминова         8470000639586         1.000         46.25         46.25 |                                                                            | Количе<br>доступи<br>Дробно<br>доступи                                                                                      | ство уг<br>но:<br>е коли<br>но:                                                          | таковок<br>6.000<br>чество (<br> | 1/5)                       |                                         |                                      |                                     |                        |                       | 1                                                          |                                                      |
| Скин-кап крем 50г N1, Хеминова / 1 / 46.25<br>осле подбора всех лекарственных препаратов из онлайн-заказа станет активной кнопка "Подтвердит<br>Мастер исса 164<br>и.4.6.202-8619<br>Онлайн-заказ № 40150<br>ФИО: Юлия<br>Телефон: ± 375 (29) 260-41-38<br>Етаай: Julianchik1992@mail.ru<br>Дата: 2022-03-10 13:12<br>Наименование Штрих-код Кол-во Итоговое Цена Итоговая<br>цена                                                                                                    | Скин-кап крем 50г N1, Хеминова / 1 / 46.25<br>осле подбора всех лекарственных препаратов из онлайн-заказа станет активной кнопка "Подтвердить":<br>Мастер<br>Онлайн-заказ № 40150<br>ФИО: Юлия<br>Телефон: +375 (29) 260-41.38<br>Еттан: Julianchik1992@mail.ru<br>Дата: 2022-03-10 13:12<br>Наименование Штрих-код Кол-во Итоговое Цена Итоговая су<br>Скин-кап крем 50г N1, Хеминова 8470000639586 1.000 1.000 46.25 46.25                                                                                                    |                                                                            |                                                                                                    | ОК                                                                                       | (Enter)                          |                            |                                         | Отм                                  | ена (                               | ESC)                   |                       |                                                            |                                                      |
| Email: Julianchik1992@mail.ru<br>Дата: 2022-03-10 13:12<br>Наименование Штрих-код Кол-во Итоговое Цена Итоговая<br>скин-кап крем 50г N1, Хеминова 847000639586 1.000 1.000 46.25 46.25                                                                                                    | Email: Julianchik1992@mail.ru<br>Дата: 2022-03-10 13:12<br>Наименование Штрих-код Кол-во <mark>Итоговое Цена Итоговая С</mark><br>Скин-кап крем 50r N1, Хеминова 8470000639586 1.000 1.000 46.25 46.25                                                                                                    | Скин                                                                       | -кап кре                                                                                                    | м 50г                                                                                    | N1, Xe                           | миное                      | a/1/4                                   | 6.25                                 |                                     |                        |                       |                                                            |                                                      |
| Наименование         Штрих-код         Кол-во         Итоговое<br>кол-во         Цена         Итоговая<br>цена           Скин-кап крем 50г N1, Хеминова         8470000639586         1.000         1.000         46.25         46.25                                                                                                    | Наименование         Штрих-код         Кол-во         Цена         Итоговая<br>цена         Сул-<br>сул-во           Скин-кап крем 50г N1, Хеминова         8470000639586         1.000         1.000         46.25         46.25                                                                                                    | СКИН<br>осле под<br>Мастер<br>Онлайн<br>ФИО:<br>Телефои                    | -Кап кре<br>1бора всех ле<br>о<br>н-заказ № 4<br>Юлия<br>1: +375 (29) 20                                                    | м 50г<br>карственн<br><b>10150</b><br>50-41-38                                           | N1, Xe                           | МИНОЕ<br>атов из ог        | за / 1 / 4<br>члайн-заказа              | 6.25<br><sub>станет ан</sub>         | ктивной                             | й кноп                 | ка "Г                 | Юдтвер,<br>касса :<br>v.4.6.202                            | ДИТЬ":<br><sup>.64</sup><br>8619 € <mark>3</mark>    |
| Скин-кап крем 50г N1, Хеминова 8470000639586 1.000 1.000 46.25 46.25                                                                                                    | Скин-кап крем 50r N1, Хеминова 8470000639586 1.000 1.000 46.25 46.25                                                                                                    | СКИН<br>осле под<br>Мастер<br>Энлайн<br>ФИО:<br>Телефон<br>Етаіі:<br>Дата: | -Кап кре<br>16ора всех ле<br><b>1-заказ №</b> 4<br>Юлия<br>1: +375 (29) 2/<br>Julianchik19/<br>2022-03-10                   | м 50г<br>карственн<br>10150<br>50-41-38<br>92@mail.ru<br>13:12                           | N1, Xe<br>ных препар             | МИНОЕ<br>атов из ог        | 3а / 1 / 4<br>члайн-заказа              | 6.25<br><sup>станет ан</sup>         | ктивной                             | й кноп                 | ка "Г                 | lодтвер,<br>касса :<br>v.4.6.202                           | ДИТЬ":<br>L64<br>8619                                |
|                                                                                                    |                                                                                                    | СКИН<br>осле под<br>Мастер<br>Онлайн<br>ФИО:<br>Телефоі<br>Етаіl:<br>Дата: | -Кап кре<br>фора всех ле<br>н-заказ № 4<br>Юлия<br>н: +375 (29) 2/<br>Julianchik19/<br>2022-03-10<br>Наиг                   | м 50г<br>карственн<br><b>10150</b><br>50-41-38<br>92@mail.ru<br>13:12<br>иеновани        | N1, Хе<br>ных препар             | <b>МИНОЕ</b><br>атов из ог | 3а / 1 / 4<br>нлайн-заказа<br>Штрих-код | 6.25<br>станет ан<br>Кол-во          | КТИВНОЙ<br>ИТОГОЕ<br>КОЛ-Е          | й кноп<br>30е Ц        | ка "Г<br>ена          | Іодтвер,<br>касса :<br>v.4.6.202<br><b>Итогов<br/>цена</b> | дить":<br><sup>164</sup><br>8619 ₩                   |
| Сумма: 46                                                                                                    |                                                                                                    | Скин<br>осле под<br>Мастер<br>Онлайн<br>ФИО:<br>Телефов<br>Етаіl:<br>Дата: | -Кап кре<br>дбора всех ле<br>-заказ № 4<br>Юлия<br>н: +375 (29) 2/<br>Julianchik19/<br>2022-03-10<br>Наиг<br>т крем 50г N1, | м 50г<br>карственн<br>колони-<br>со-41-38<br>92@mail.ru<br>13:12<br>иеновани<br>Хеминова | N1, Xe                           | МИНОЕ<br>атов из он<br>84  | 3а / 1 / 4<br>нлайн-заказа<br>Штрих-код | 6.25<br>станет ан<br>Кол-во<br>1.000 | (тивно)<br>Итогое<br>Кол-е<br>1.000 | й кноп<br>вое ц<br>0 4 | ка "Г<br>ена<br>46.25 | юдтвер,<br>касса<br>v.4.6.202<br>Итогов<br>цена<br>46      | дить":<br><sup>664</sup><br><sup>677</sup> Су<br>.25 |

Для того чтобы подтвердить онлайн-заказ, нажмите кнопку "Подтвердить".

Для того чтобы отклонить онлайн-заказ, нажмите кнопку "Отклонить".

Для того чтобы выйти из окна просмотра онлайн-заказа, нажмите кнопку "Назад".

 После нажатия кнопки "Подтвердить" осуществляется возврат в режим формирования документа, онлайн-заказ отправлен в резерв. В строке заголовка кассы будет обновлена иконка корзины с количеством онлайн-заказов:

| 🖸 Мастер           |      |      | касса 147 лагода 15:40<br>v.4.6.197-3890 5 28.12.21 |
|--------------------|------|------|-----------------------------------------------------|
| ПРОДАЖА            | Nº 1 |      |                                                     |
|                    |      |      |                                                     |
|                    |      |      |                                                     |
|                    |      |      |                                                     |
|                    |      |      |                                                     |
|                    |      |      |                                                     |
|                    |      |      |                                                     |
|                    |      |      |                                                     |
|                    |      |      |                                                     |
|                    |      |      |                                                     |
|                    |      |      |                                                     |
|                    |      |      |                                                     |
|                    |      |      |                                                     |
|                    |      |      |                                                     |
|                    |      |      |                                                     |
| Скидка: <b>0.0</b> | 0    | Суми | иа чека: 0.00                                       |

## Зарезервированные заказы

| Зыбор заказа из       | з резерва                  |             |                     |        |            |
|-----------------------|----------------------------|-------------|---------------------|--------|------------|
| телеф                 | он идентифи                | Дата        | 01/01/20            | 21     | Обновить   |
| НОМ                   | ер                         |             |                     |        |            |
| Телефон               | Идентификатор              | Номе        | р Дата<br>изменения | Сумма  | Статус     |
| +375 (29) 123-45-67 1 | 2345678901470050000000121  | 12281 32860 | 2021-12-28 08:39    | 3.50   |            |
| +375 (29) 123-45-67 1 | 23456789014700500000001213 | 12281 32859 | 2021-12-28 08:16    | 2.60   | Не оплачен |
| +375 (29) 123-45-67 1 | 2345678901470050000000121  | 12281 32857 | 2021-12-28 08:14    | 2.60   | Не оплачен |
| -375 (29) 123-45-67 1 | 23456789017702380000004    | 32837       | 2021-12-28 07:36    | 2.60   | Не оплачен |
| 375 (29) 123-45-67 1  | 2345678901770237000002721  | 12281 32837 | 2021-12-28 04:51    | 119.30 | Оплачен    |
| 375 (29) 123-45-67 1  | 2345678901770237000001521  | 12271 32783 | 2021-12-27 10:01    | 2.60   | Оплачен    |
| 375 (29) 123-45-67 1  | 2345678901710120000008     | 32774       | 2021-12-27 09:55    | 3.50   | Оплачен    |
| 375 (29) 123-45-67 1  | 2345678901770237000001121  | 12271 32779 | 2021-12-27 09:52    | 2.60   | Оплачен    |
| 375 (29) 123-45-67 1  | 23456789017702370000010    | 32778       | 2021-12-27 09:49    | 2.60   | Оплачен    |
| 375 (29) 123-45-67 1  | 23456789017702370000009    | 32773       | 2021-12-27 09:47    | 5.20   | Оплачен    |
| 375 (29) 123-45-67 1  | 23456789017702370000004    | 32772       | 2021-12-27 09:39    | 13.00  | Оплачен    |
| 375 (29) 123-45-67 1  | 23456789017702370000003    | 32766       | 2021-12-27 09:21    | 2.60   | Отменен    |
| -375 (29) 123-45-67 1 | 23456789017702360000009    | 32511       | 2021-12-27 07:29    | 5.20   | Оплачен    |
|                       |                            |             |                     |        |            |
|                       |                            |             |                     |        |            |
|                       |                            |             |                     |        |            |

Для того чтобы выйти из окна выбора заказа, нажмите клавишу "Отмена".

2. Выберите заказ, используя клавиши навигации или фильтры. При использовании фильтров в список заказов попадают записи, содержащие введенную информацию.

| • | Для фильтрации списка по телефону, идентификатору или номеру заказа введите данные за | аказа.  |
|---|---------------------------------------------------------------------------------------|---------|
|   |                                                                                       | касса 1 |

| 🖸 Мастер                   | 1 // 11 1 1/             |         |                   | касс<br>v.4.6.1 | a 147 🔥 14:33<br>97-3890 😕 29.12.21 |
|----------------------------|--------------------------|---------|-------------------|-----------------|-------------------------------------|
| Выбор заказа из рез        | ерва                     |         |                   |                 |                                     |
| телефон                    | 9017                     | Дата    | 28/12/202         | .1 0            | бновить                             |
| 7                          |                          |         |                   |                 |                                     |
| Телефон                    | Идентификатор            | Номер   | Дата<br>изменения | Сумма           | Статус                              |
| +375 (29) 123-45-67 123456 | 789017702380000004       | 32837   | 2021-12-28 07:36  | 2.60            | Не оплачен                          |
| +375 (29) 123-45-67 123456 | 789017702370000027211228 | 1 32837 | 2021-12-28 04:51  | 119.30          | Оплачен                             |
|                            |                          |         |                   |                 |                                     |

Для того чтобы выбрать заказ, нажмите клавишу "Ввод".

٠ Для фильтрации по дате необходимо ввести дату и нажать кнопку "Обновить". Будет сформирован список заказов, дата изменения которых попадает во временной период от введенной даты до текущей даты: Kacca 147 A 14:35

| О мастер                   |                          |        |                       | v.4    | .6.197-3890 18 29.12.2 |
|----------------------------|--------------------------|--------|-----------------------|--------|------------------------|
| Выбор заказа из рез        | ерва                     |        |                       |        |                        |
| телефон                    | идентифи                 | Дата   | 25/12/20              | 21     | Обновить               |
| номер                      |                          |        |                       |        |                        |
| Телефон                    | Идентификатор            | Ном    | иер Дата<br>изменения | Сумма  | Статус                 |
| +375 (29) 123-45-67 123456 | 789014700500000001211228 | 1 3286 | 50 2021-12-28 08:43   | 3.50   | Оплачен                |
| +375 (29) 123-45-67 123456 | 789014700500000001211228 | 1 3285 | 59 2021-12-28 08:16   | 2.60   | Не оплачен             |
| +375 (29) 123-45-67 123456 | 789014700500000001211228 | 1 3285 | 57 2021-12-28 08:14   | 2.60   | Не оплачен             |
| +375 (29) 123-45-67 123456 | 789017702380000004       | 3283   | 37 2021-12-28 07:36   | 2.60   | Не оплачен             |
| +375 (29) 123-45-67 123456 | 789017702370000027211228 | 1 328  | 37 2021-12-28 04:51   | 119.30 | Оплачен                |

Для того чтобы выбрать заказ из списка, нажмите клавишу "Ввод".

| 3.   | Далее будет осуществл              | ен переход в окно просм  | лотра заказа из рез   | ерва.                  | Kacca 147 A 15:43         |                 |
|------|------------------------------------|--------------------------|-----------------------|------------------------|---------------------------|-----------------|
|      | О Мастер<br>Заказ из розорра       | No 32860                 |                       |                        | v.4.6.197-3890 5 28.12.21 |                 |
|      | Дата заказа на сайте:              | 2021-12-28 11:20         |                       |                        |                           |                 |
|      | Дата изменения:                    | 2021-12-28 08:39         |                       |                        |                           |                 |
|      | Товарные позиции                   | :                        |                       |                        |                           |                 |
|      |                                    | Наиме                    | ювание                |                        | Кол-во Сумма              |                 |
|      | Аскорбиновая кислота               | порошок для приг. расте  | вора внутр. 1г N20, Э | кзон                   | 1.000 3.50                |                 |
|      |                                    |                          |                       |                        |                           |                 |
|      |                                    |                          |                       |                        |                           |                 |
|      |                                    |                          |                       |                        |                           |                 |
|      |                                    |                          |                       |                        |                           |                 |
|      |                                    |                          |                       |                        |                           |                 |
|      |                                    |                          |                       |                        |                           |                 |
|      |                                    |                          |                       |                        |                           |                 |
|      |                                    |                          |                       |                        |                           |                 |
|      |                                    |                          |                       |                        |                           |                 |
|      |                                    |                          |                       |                        |                           |                 |
|      |                                    |                          |                       |                        | Сумма: 3.50               |                 |
|      | Назад                              |                          |                       | Выдать                 | Отклонить                 |                 |
|      |                                    |                          |                       |                        |                           |                 |
|      | <ul> <li>Для того чтобы</li> </ul> | і выдать заказ, нажмите  | е кнопку "Выдать".    |                        |                           |                 |
|      | П Выдач                            | а может осуществлятьс    | я только для заказо   | ов со статусом "Не опл | ачен".                    |                 |
|      |                                    |                          |                       | ,                      |                           |                 |
|      | <ul> <li>Для того чтобы</li> </ul> | і отклонить заказ, нажм  | ите кнопку "Отклон    | нить". Для данного зан | аза будет установлен ст   | атус "Отменен". |
| 4. 1 | После нажатия кнопки '             | Выдать" товар будет до   | бавлен в чек:         |                        | Kacca 147 A 15:42         | ,<br>I          |
|      | О Мастер                           |                          |                       |                        | v.4.6.197-3890 5 28.12.21 |                 |
|      | ПРОДАЖА №1                         |                          |                       |                        |                           |                 |
|      | Аскорбиновая кислота               | торошок для приг. раство | ра внутр. 1г N20, Эк  | 30H                    | 1.000 3.50                |                 |
|      |                                    |                          |                       |                        |                           |                 |
|      |                                    |                          |                       |                        |                           |                 |
|      |                                    |                          |                       |                        |                           |                 |
|      |                                    |                          |                       |                        |                           |                 |
|      |                                    |                          |                       |                        |                           |                 |
|      |                                    |                          |                       |                        |                           |                 |
|      |                                    |                          |                       |                        |                           |                 |
|      |                                    |                          |                       |                        |                           |                 |
|      |                                    |                          |                       |                        |                           |                 |
|      |                                    |                          |                       |                        | 1 110                     |                 |
|      | Аскорбиновая                       | і кислота поро           | шок для при           | иг. раствора в         | нутр. 1г N2               |                 |
|      |                                    |                          |                       |                        |                           |                 |
|      |                                    |                          |                       |                        | Отд. 0                    |                 |
|      | 1.000 x 3.50                       | - 0.00                   |                       |                        | = 3.50                    |                 |
|      | C                                  |                          |                       | <b>6</b>               | 2 50                      |                 |

При закрытии чека для зарезервированного заказа будет установлен статус "Оплачен".

| Для заказов из резерва с | о статусом "Отменен", "Оплачен", "Зарезере  | вирован" доступен тольн | ко просмотр з             | аказа, кнопн | ки "Выдать" і | и "Отклонить" н | еактивны: |
|--------------------------|---------------------------------------------|-------------------------|---------------------------|--------------|---------------|-----------------|-----------|
| 🖸 Мастер                 |                                             |                         | касса 147<br>v.4.6.197-38 | 28.12.21     |               |                 |           |
| Заказ из резерва         | № 32860                                     |                         |                           |              |               |                 |           |
| Дата заказа на сайте:    | 2021-12-28 11:20                            |                         |                           |              |               |                 |           |
| Дата изменения:          | 2021-12-28 08:43                            |                         |                           |              |               |                 |           |
| Товарные позиции         | :                                           |                         |                           |              |               |                 |           |
|                          | Наименование                                |                         | Кол-во                    | Сумма        |               |                 |           |
| Аскорбиновая кислота     | порошок для приг. раствора внутр. 1г N20, З | кзон                    | 1.000                     | 3.50         |               |                 |           |
|                          |                                             |                         |                           |              |               |                 |           |
|                          |                                             |                         |                           |              |               |                 |           |
|                          |                                             |                         |                           |              |               |                 |           |
|                          |                                             |                         |                           |              |               |                 |           |
|                          |                                             |                         |                           |              |               |                 |           |
|                          |                                             |                         |                           |              |               |                 |           |
|                          |                                             |                         |                           |              |               |                 |           |
|                          |                                             |                         |                           |              |               |                 |           |
|                          |                                             |                         |                           |              |               |                 |           |
|                          |                                             |                         |                           |              |               |                 |           |
|                          |                                             |                         |                           |              |               |                 |           |
|                          |                                             |                         |                           |              |               |                 |           |
|                          |                                             |                         |                           |              |               |                 |           |
|                          |                                             |                         | Сумма                     | : 3.50       |               |                 |           |
| Назад                    |                                             | Выдать                  | Откло                     | нить         |               |                 |           |

## Возможные ошибки

| ПРОДАЖА                | Nº 1                                                   |        |            |            |       |                        |  |
|------------------------|--------------------------------------------------------|--------|------------|------------|-------|------------------------|--|
| БМК БИФИЛК             | OKC 2.5% 0.5                                           | Л      |            |            | 1     | 15.30                  |  |
|                        |                                                        |        |            |            |       |                        |  |
|                        |                                                        |        |            |            |       |                        |  |
|                        |                                                        |        |            |            |       |                        |  |
|                        |                                                        |        | Ошибка     |            |       |                        |  |
|                        | Документ открыт.<br>Обработка онлайн-заказа невозможна |        |            |            |       |                        |  |
|                        |                                                        |        | OK (Enter) |            |       |                        |  |
| БМК БИФИЛЮКС 2.5% 0.5Л |                                                        |        |            |            |       |                        |  |
| 1.000 x                | 15.30                                                  | - 0.00 |            |            | = 15  | отд. 2<br>5 <b>.30</b> |  |
| Скидка: <b>0.</b>      | 00                                                     |        |            | Сумма чека | · 15. | 30                     |  |

Для того чтобы закрыть сообщение, нажмите клавишу "Ввод".

| • | При нажатии клавиши "Отображение списка заказов из резерва | " в открытом документе на экран будет выведена ошибка: |
|---|------------------------------------------------------------|--------------------------------------------------------|
|   | О Мастер                                                   | касса 1 🔥 15:09                                        |

| 🖸 Мастер                     |                                 |                                           |                                                 |                        | касса 1<br>v.4.6.197-38  | 15:09<br>390 4 28.12.21     |                       |
|------------------------------|---------------------------------|-------------------------------------------|-------------------------------------------------|------------------------|--------------------------|-----------------------------|-----------------------|
| ПРОДАЖИ                      | A № 1                           |                                           |                                                 |                        |                          |                             |                       |
| БМК БИФИЛ                    | ЛЮКС 2.5% 0.5                   | бл                                        |                                                 |                        |                          | 1 15.30                     |                       |
|                              |                                 |                                           |                                                 |                        |                          |                             |                       |
|                              |                                 |                                           |                                                 |                        |                          |                             |                       |
|                              |                                 |                                           |                                                 |                        |                          |                             |                       |
|                              |                                 |                                           | Ошибка                                          |                        |                          |                             |                       |
| Обработка з                  |                                 |                                           | Іокумент открыт.<br>аказа из резерва невозможна |                        |                          |                             |                       |
|                              |                                 |                                           | OK (Enter)                                      |                        |                          |                             |                       |
|                              |                                 |                                           |                                                 |                        |                          |                             |                       |
| БМК Б                        | ИФИЛЮІ                          | <С 2.5% 0.5Л                              | 1                                               |                        |                          |                             |                       |
|                              |                                 |                                           |                                                 |                        |                          |                             |                       |
| 1 000                        | v 15 30                         | - 0.00                                    |                                                 |                        | _                        | Отд. 2<br>15 30             |                       |
| 1.000                        | × 15.50                         | - 0.00                                    |                                                 | -                      | -                        | 13.30                       |                       |
| Скидка: С                    | 0.00                            |                                           |                                                 | Сумма че               | ека: Ц                   | 5.30                        |                       |
| Для того что<br>Если в резер | обы закрыть с<br>рве отсутствун | ообщение, нажмите<br>от заказы, то при на | е клавишу "Ввод".<br>жатии клавиши "Отоб        | ражение списка заказов | из резерв                | а" на экран                 | і будет выведена ошиб |
| 🖸 Мастер                     |                                 |                                           |                                                 |                        | касса 14<br>v.4.6.197-38 | 7 A 11:46<br>390 5 31.07.22 |                       |
| ПРОДАЖИ                      | A № 2                           |                                           |                                                 |                        |                          |                             |                       |
|                              |                                 |                                           |                                                 |                        |                          |                             |                       |
|                              |                                 |                                           |                                                 |                        |                          |                             |                       |
|                              |                                 |                                           |                                                 |                        |                          |                             |                       |
|                              |                                 |                                           |                                                 |                        |                          |                             |                       |
|                              |                                 |                                           | Ошибка                                          |                        |                          |                             |                       |
|                              |                                 | В этом                                    | магазине нет з                                  | аказов                 |                          |                             |                       |
|                              |                                 |                                           | OK (Enter)                                      |                        |                          |                             |                       |
|                              |                                 |                                           | OK (Enter)                                      |                        |                          |                             |                       |
|                              |                                 |                                           |                                                 |                        |                          |                             |                       |
|                              |                                 |                                           |                                                 |                        |                          |                             |                       |
|                              |                                 |                                           |                                                 |                        |                          |                             |                       |
|                              |                                 |                                           |                                                 |                        |                          |                             |                       |
|                              |                                 |                                           |                                                 |                        |                          |                             |                       |
| Скидка: С                    | 0.00                            |                                           |                                                 | Сумма                  | чека:                    | 0.00                        |                       |

Для того чтобы закрыть сообщение, нажмите клавишу "Ввод".

•

• Если отсутствует связь с сервером онлайн-заказов или с кассовым сервером, то при запросе заказов или на этапе подтверждения / выдачи заказа на экран будет выведена ошибка:

| 🖸 Мастер         |       |        |                |         | касса 1<br>v.4.6.197-3 | 77<br>891 8 | 15:45<br>L0.01.22 |
|------------------|-------|--------|----------------|---------|------------------------|-------------|-------------------|
| продажа          | A № 1 |        |                |         |                        |             |                   |
|                  |       |        |                |         |                        |             |                   |
|                  |       |        |                |         |                        |             |                   |
|                  |       |        |                |         |                        |             |                   |
|                  |       |        |                |         |                        |             |                   |
|                  |       |        | 0              |         |                        |             |                   |
|                  |       |        | Ошиока         |         |                        |             |                   |
|                  |       | Ошибка | соединения с с | ервером |                        |             |                   |
|                  |       |        | OK (Enter)     |         |                        |             |                   |
|                  |       |        |                |         |                        |             | •                 |
|                  |       |        |                |         |                        |             |                   |
|                  |       |        |                |         |                        |             |                   |
|                  |       |        |                |         |                        |             |                   |
|                  |       |        |                |         |                        |             |                   |
| Скидка: <b>О</b> | .00   |        |                |         | Сумма чека:            | 0.0         | 0                 |

Для того чтобы закрыть сообщение, нажмите клавишу "Ввод".